### Completing the Hepatitis B Online Survey using ReadySet

The OSHA Bloodborne Pathogens Standard requires that all employees who are at risk for exposure to bloodborne pathogens be offered the Hepatitis B vaccination (at no cost to the employee), within 10 working days of initial assignment. Previously, 'At Risk' employees completed a Hepatitis B vaccination (acceptance/declination) form available through the Environmental Health and Safety website. This form has now been replaced with a Hepatitis B online survey, available through ReadySet.

#### **Employees new to ReadySet:**

'At Risk' employees new to ReadySet must first create an account and pick the 'Hepatitis B Vaccination Status' option from the Program Type.

Instructions for setting up a ReadySet account and accessing the vaccination status are listed below. A Hepatitis B survey is automatically assigned when the Hepatitis B vaccination status is selected.

#### Employees with an existing ReadySet account:

Employees must log into their ReadySet account to determine if a Hepatitis B vaccination survey has been assigned. If the employee cannot access the Hepatitis B vaccination survey, please contact UEHC at 356-3631 to request that the survey be assigned to their account.

#### Hepatitis B Vaccination Survey:

When completing the survey, please select one of the following choices:

- 1. <u>I want to receive the hepatitis B vaccination</u> (The employee should then call UEHC at 356-3631 to set up an appointment.)
- 2. <u>I do not know if I want to receive the hepatitis B vaccination and would like more information</u> (The employee should call UEHC for further information.)
- 3. <u>I have already received the hepatitis B vaccination</u> (nothing else needs to be done)
- 4. <u>I already received the hepatitis B vaccination, but cannot provide documentation</u>
- 5. I do not want the hepatitis B vaccination

Employee responses to the Hepatitis B survey will feed into the HR report, indicating that the Hepatitis B vaccine has been offered/addressed.

Please note that all 'At Risk' personnel must complete the Hepatitis B survey in ReadySet, regardless of whether the vaccination is accepted or declined. An 'At Risk' employee may choose to receive the vaccination series at a future date at no charge, even if they decline the vaccination initially.

Please contact UEHC by phone at 356-3631 or by e-mail at employee-health@uiowa.edu with any questions regarding setting up the ReadySet account.

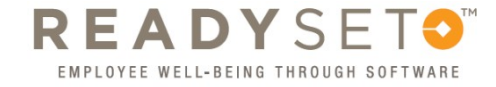

# How to create your "My Health" account

| © ReadySet × +                                     |                                                                                                    |               |
|----------------------------------------------------|----------------------------------------------------------------------------------------------------|---------------|
| • 0 A https://uiowa.readysetsecure.com/rs/         | ▼ C Search                                                                                                    | ☆ 自 ♣ ♠ ∢ ♥ ☰ |
| READYSET4 <sup>®</sup>                             |                                                                                                    |               |
|                                                    | Username: *<br>Password: *<br>Login<br>New User? Click Here to Begin<br>Forgot Username?<br>Forgot Password?<br>Secure |               |
| © 2005-2016 Axion Health, Inc. All Rights Reserved |                                                                                                    | AXIONHEALTH   |

Go to the site: <u>https://uiowa.readysetsecure.com/rs/</u>. Click on the link "New User? Click Here to Begin".

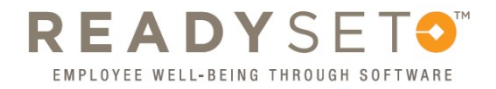

- 1. Enter Access/Org Code: 2147
- 2. Choose the correct Program Type:
  - a. If you need a **specific service through the Employee Health Clinic**, select the option that applies:
    - i. 4 Year Health Screening
    - ii. Annual Flu Campaign
    - iii. Annual TB / Mask Fitting
    - iv. Hepatitis B Vaccination Status
    - v. Respirator Medical Clearance
    - vi. TB Screening
  - *b.* If you are a **current employee or volunteer just wanting to set up an account**, select *Create Username Only*
  - c. If you are a new employee or volunteer who works in UIHC, select New Health Screening
  - d. If you are a new employee who does not work in UIHC, select New Non Healthcare
- 3. Enter the code shown in the image, and click on "Next"

## Register with ReadySet

| Step 1 of 5: Please                                              | enter your code and progra                                                                                                    | m type to begin                              | L.                               |                             |
|------------------------------------------------------------------|----------------------------------------------------------------------------------------------------|----------------------------------------------|----------------------------------|-----------------------------|
| This system collects and<br>information remains sec<br>identity. | d stores Personal Health Information<br>ure and private, please enter the formation<br>the formation of the store of the store | on that is protected<br>ollowing to begin cr | by law. To ins<br>eating a uniqu | sure that your<br>ue system |
| The Access/Org Code is<br>contact your Employee/                 | s a unique ID number for your orga<br>Occupational Health Department.                                                                                                    | nization. If you do r                        | not know this                    | code, please                |
| Access/Org Code: *                                               | 2147                                                                                                    |                                              |                                  |                             |
| Program Type: *                                                  | 4 Year Health Screening                                                                                                    |                                              |                                  |                             |
| Type the code below: *                                           | Annual Flu Campaign<br>Annual TB / Mask Fitting                                                                                                    |                                              |                                  |                             |
| -20                                                              | Hepatitis B Vaccination Status                                                                                                    | P Refresh Code                               |                                  |                             |
|                                                                  | New Non Healthcare                                                                                                    |                                              |                                  |                             |
|                                                                  | Respirator Medical Clearance<br>TB Screening                                                                                                    | [                                            | Next                             | Cancel                      |

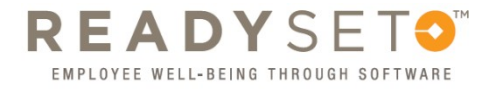

Enter the information for your new account (all items are required):

- 1. First Name
- 2. Last Name
- 3. Date Of Birth
- 4. Employee Id (Please enter your University Id, if known. If unknown, please enter "N/A")
- 5. Enter "0000" for Last 4 of SSN
- 6. Select the correct Population Type
  - a. If you are a current employee, resident, or fellow, select Employee
  - b. If you are a prospective employee or volunteer, select New Hire
  - *c.* If you are a **current volunteer**, select *Volunteer*
- 7. Home Address
- 8. City
- 9. State
- 10. Zip code

| Step 2 of 5: Please enter the i                                                                            | nformation below.   |
|----------------------------------------------------------------------------------------------------|---------------------|
| First Name: *                                                                                              | 1                   |
| Last Name: *                                                                                               |                     |
| Date Of Birth: *                                                                                           |                     |
| Employee Id (Employees<br>must enter Employee ID.<br>Others may enter full date<br>of birth MMDDYYYY): 2 * | 4                   |
| Last 4 of SSN: 2 *                                                                                         | 5                   |
| Population Type: *                                                                                         | <b>▼</b> 6          |
| Home Address: *                                                                                            | 7                   |
| City: *                                                                                                    | 8                   |
| State: 0 *                                                                                                 | <b>v</b> 9          |
| Zip: 🕜 *                                                                                                   | 10                  |
|                                                                                                    | Previous Next Cance |

4

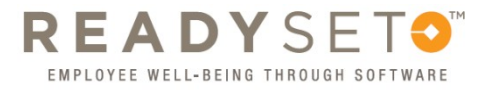

Enter the additional information about your new account. \*\*Note that if you are a current employee, you may not see this step.

| Just need a little | e more informatio | on. |          |      |        |
|--------------------|-------------------|-----|----------|------|--------|
| Gender: *          |                   | ~   |          |      |        |
| Phone: *           |                   |     |          |      |        |
| Email: *           |                   |     |          |      |        |
|                    |                   |     | Previous | Next | Cancel |
|                    |                   |     |          |      |        |

Upon completion, a screen will show all data that has been entered. Click "Next" to continue, or "Previous" to change your information.

| o correct the information. First Name: Test                                                          |
|----------------------------------------------------------------------------------------------------|
| First Name: Test                                                                                     |
| First Name: Test                                                                                     |
|                                                                                                    |
| Last Name: Employee                                                                                  |
| Date Of Birth: 01/01/1900                                                                            |
| Employee Id (Employees<br>must enter Employee ID<br>Others may enter full date<br>0 birth MILDDYYY); |
| Last 4 of SSN: 0000                                                                                  |
| Population Type New Hire                                                                             |
| Home Address: 123 Main Street                                                                        |
| City: Iowa City                                                                                      |
| State: Iowa                                                                                          |
| Zip. 52240                                                                                           |
| Gender: Male                                                                                         |
| Phone: (319) 555-1212                                                                                |
| Email: newhire@uiowa.edu                                                                             |

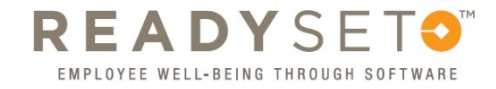

5

Once you have clicked "Next", the system will allow you to enter a username and password. Also, verify your email is correct in case you forget your username or password.

| Register wit                             | h ReadySet                                                                                                    |
|------------------------------------------|----------------------------------------------------------------------------------------------------|
| Step 4 of 5: Set                         | up your username and password.                                                                                                    |
| The Username is w<br>between 5 and 30 cl | nat you enter to log-in to the system, along with your password. Usernames must be<br>naracters                                           |
| Username: *                              |                                                                                                    |
| Password must be<br>case character, 1 nu | 3 to 30 characters in length, and must contain at least 1 upper case character, 1 lov imber, and one of the following: $!, @, $ \$, or %. |
| Password: *                              |                                                                                                    |
| Verify Password: *                       |                                                                                                    |
| The email address t                      | elow will be used if you forget your username or password.                                                                                |
| Email Address: *                         |                                                                                                    |
|                                          | This is pre-populated                                                                                                    |
|                                          | with your email                                                                                                    |

The system will then ask for security questions in case you need to recover your username and/or password.

| Register with R                                       | eadySet                                                                           |                                   |
|-------------------------------------------------------|-----------------------------------------------------------------------------------|-----------------------------------|
| Last Step: Set up y                                   | our security questions.                                                           |                                   |
|                                                       |                                                                                   |                                   |
| Please select three sec<br>your identity in the event | urity questions and provide answers to each that your password needs to be reset. | one. These will be used to verify |
| Convritu question: *                                  | Colort a populity supprise                                                        |                                   |
| Security question.                                    | Select a security question                                                        | •                                 |
| Answer.                                               | Calasta accurity superties                                                        | *                                 |
| Answer: *                                             | Select a security question                                                        | •                                 |
| Security question: *                                  | Select a security question                                                        | ×                                 |
| Answer: *                                             | Select a security question                                                        | •                                 |
| Answer.                                               |                                                                                   |                                   |
|                                                       |                                                                                   |                                   |
|                                                       |                                                                                   | Finish and log me in              |

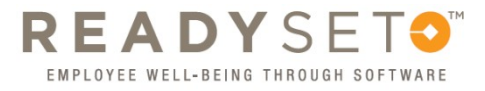

Finally, you must click "Agree and enter site" to agree to the site conditions.

| WARNING AUTHORIZED USE ONLY.<br>You are logged onto a secure medical site intended for use only by the individual who<br>has been given permission to gain access to the site. Unauthorized or improper use of<br>the system may result in disciplinary action, up to and including termination of<br>employment and/or civil/criminal penalties. If any unauthorized or improper use is<br>detected, Axion Health reserves the right, in our sole discretion, to terminate your use<br>of this site until such unauthorized or improper use is fully investigated. By using this<br>system, you agree that you have read this notice and agree to be bound by its terms. |
|----------------------------------------------------------------------------------------------------|
| LOG OFF IMMEDIATELY if you do not agree to these conditions.<br>Agreed to by: Test Employee<br>Date: 01/14/2016<br>© 2005 - 2016 Axion Health, Inc. All rights reserved READYSETO                                                                                                    |
| Agree and enter site Decline and return to log in page                                                                                                    |

You are now logged into ReadySet. If required, the list of Health Surveys will be shown. As you complete each survey, it will have a green checkmark ✓) to indicate you have completed it. This will assist the Employee Health Clinic in determining the correct services for you.

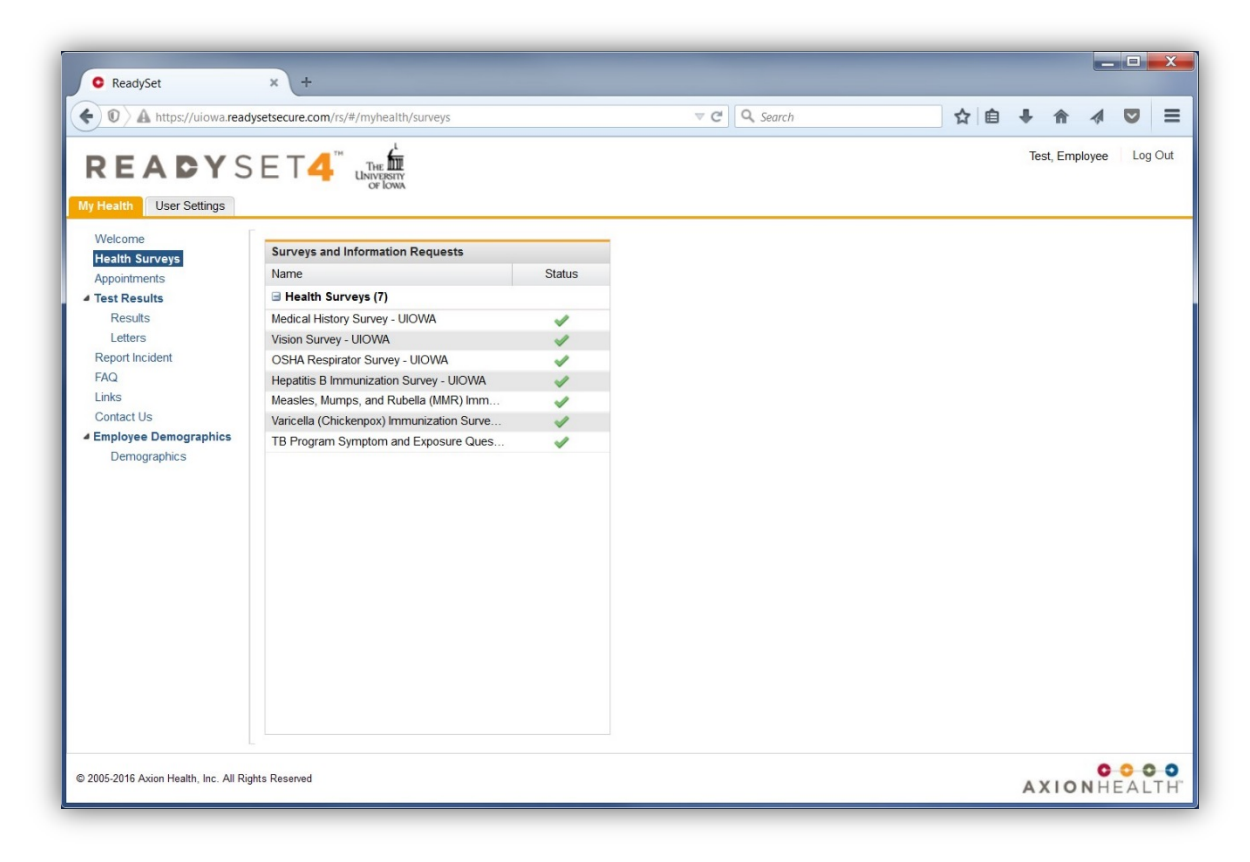